## วิธีการขอสอบวิทยานิพนธ์/การค้นคว้าอิสระออนไลน์

- 1. เข้าระบบลงทะเบียนที่ <u>www.reg.su.ac.th</u> ใส่รหัสนักศึกษาและรหัสผ่าน เพื่อเข้าระบบ
- 2. คลิกเลือกขอเอกสารออนไลน์

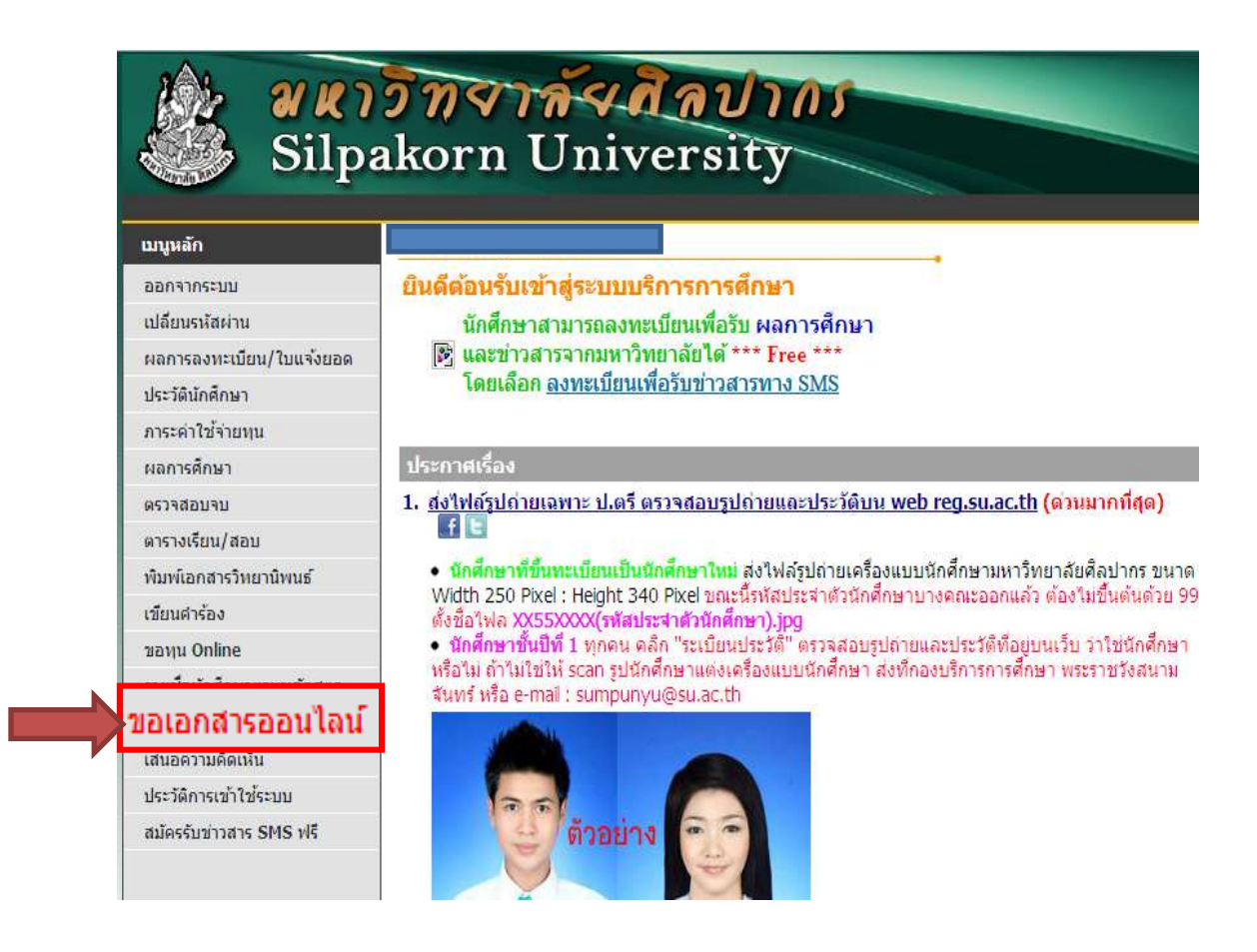

## 3. เลือก "เข้าสู่หน้าเอกสารออนไลน์"

| disaritina<br>10. sa<br>11. ta                   | າກທີ່ໃນຄອດສຳເລັດໄດ້ມີຄອນປາກການເຈົ້າສານການລາຍສາຍລະມີການໃນເປັນຄາດົນ<br>ແນກແບບລາທັ້ງສາຫລັດ<br>ແຫລັດທີ່ແຫລ່ນວ່ານັ້ງເຊິ່ງບໍລິການ                                                                                                    |
|--------------------------------------------------|----------------------------------------------------------------------------------------------------|
| 12. %                                            | ดประสิทธิ์ (การสารสารสารสารสารสารสารสารสารสารสารสารสา                                                                                                    |
| 14.10                                            | สาริกส์สองกับรายารสารออก                                                                                                    |
| 15.94                                            | adjant to reach and the contract of the contract of the contract on contract on contract on contract on contract on contract o |
| 16.34                                            | เสียงสาวอู่สาวแก้มีคนผู้มีมีสาวแ                                                                                                    |
| 54.2 405                                         | windayaaayddiifiyyaaayoonodiiniinaaaaaaa                                                                                                    |
| 194.3 Hos<br>194.4 Hos<br>194.5 Hos<br>194.5 Hos | สารมอนของมายเกษตรการคระครัวออร<br>สารมีอายของรอฐปนแบบ ขอส่งใหญายิงกรล์ไหรารค้นควัวอีสระ อยันสพบูหนั ขอสำเร็จการคัศษา<br>อย่างโละของควอค<br>อย่างโละของควอค                                                                                                    |
| funanos                                          | าหลายรับรอง                                                                                                    |
| duit 1.                                          | danteteramperventioners providuants anduads (docenants)                                                                                                    |
| 842                                              | สาวรคอบความถูกข้องของเอกสารที่ขอ เช่น จำเวน ของเงิน การรักคง สำทูกค่อง                                                                                                    |

## 4. เลือกเอกสารที่จะขอ "แบบคำร้องขอสอบวิทยานิพนธ์/การค้นคว้าอิสระ

## (บฑ.3)"

การรับเอกสาร 👁 รับด้วยด้วเอง 🗇 สงทางไปรษณีย์ สถานที่รับเอกสาร 2:พระราชวังสนามจันทร์ 🗢 ภาษาไทย 🗢 ภาษาอังกฤษ 🥌 ทั้งหมด + เด็กก รายการ จำนวน ปีการศึกษา ภาคา ฉบับอะ มีดารีข้าม 100 6109 : Transcript ฉบับสบุรณ์ (ไทย) (บท.1) 1 . 6111 : Transcript ฉบับสบุรณ์ (อังกฤษ) (บท.1) 1 -100 [[\*\*]] 100 6113 : หนังสือรับรองวุฒิ (ไทย) (บท.1) 1 100 6115 : หนังสือรับรองวุฒิ (อังกฤษ) (บพ.1) 1 -ไม่มีต่าใช้จำย 🔟 6101 : หนึ่งสือรับรองการเป็นนักศึกษา (ไทย) (บท.1) 1000 6103 : หนังสือรับรองการเป็นนักศึกษา (อังกฤษ) (บท.1) (822) 6105 : Transcript ฉบับในสมบูรณ์ (ไทย) (บท.1) 6107 : Transcript ฉบับไม่สมบูรณ์ (อังกฤษ) (บท.1) (internet) Deal a 6126 : แบบศาร้องขออนุมัติหัวข้อวิทยานิพนธ์/การค้นคว้าอิสระ 1 6127 : แบบศาร้องขอสอบวิทยานิพนธ์/การค้นคว้าอิสระ (บฑ.3) 1 6128 : แบบคำร้องขอตรวจรูปแบบ ขอส่งวิทยานิพนธ์/การคันคว่า 100 1 อิสระ ฉบับสมบูรณ์ ขอสาเร็จการศึกษา (บท.4) 103 6129 : แบบศาร้องขอลาออก (บท.5) 6130 : แบบศาร้องขอขยายเวลาแก้ไขวิทยานิพนธ์/การค้นคว้า อิสระ (บฑ.6) 1000 1 เหตุผลการขอเอกสาร ระบุ เบอร์โทร มือถือ อีเมด์ อย่างใดอย่างหนึ่ง โทร = ฐปแบบ 022222222 รปแบบ 08999999999 เบอร์มือถือ อีเมลล์

ขึ้นตอนต่อไป

 เมื่อเลือกเอกสารที่จะขอเรียบร้อยแล้ว กรอกรายละเอียดให้ครบถ้วนแล้ว กดบันทึกและกด "<u>ยืนยันการขอสอบวิทยานิพนธ์/การค้นคว้าอิสระ</u>" อีกครั้ง

| Alara M                                              | ญังรงชุณาตร์        | **     | ในกรร                                                        | นีทีมีอาจารย์เป็น |
|------------------------------------------------------|---------------------|--------|--------------------------------------------------------------|-------------------|
| นื่อ-นามสกุร<br>กรรมการ<br>ผู้กรงคุณวูฒิ<br>ภายนอก   |                     | ] ผู้ท | ารงคุณ                                                       | เวุฒิภายนอกให้ใส่ |
| อาจารยัท<br>ปรึกษาหลัก                               | ฐามนี้ยั ธรรมเมธา   |        | °                                                            |                   |
| อาจารยังไ<br>ปรึกษาร่วม                              | ม่านรีด การทัดนวงศ์ | 1.18   | าะตาแหน่งเตมเนของน                                           |                   |
| . อาจารยังที่<br>ปรีกษาร่วม                          | ญ้ารงกุณวุฒิ        |        | กรณี<br>เป็นผู้ทรง<br>กุณวณี                                 |                   |
| ตาจารณ์ที่<br>ปริกษาร่วม<br>(กรณีไม่ระบุ<br>คนที่ 2) | (ปุ่มรงคุณวุฒ       | • 1    | กรณี<br>เป็นผู้ทรง<br>คุณวุฒิ<br>(กรณีไม่<br>ระบุคนที่<br>2) |                   |
| อาจารยัที<br>ปรึกษาร่วม<br>(กรณีไประบุ<br>คนที่ 3)   | (ประสาทสาวณ์)       | •      | กรณี<br>เป็นญารง<br>คุณวุฒิ<br>(กรณีไม่                      |                   |
| บันที                                                |                     |        |                                                              |                   |

หมายเหตุ \*\* ถ้าทั้งประธานกรรมการและกรรมการเป็นอาจารย์ภายใน

มหาวิทยาลัยให้พิมพ์ชื่ออาจารย์ใส่ได้เลย

เมื่อกดบันทึกเรียบร้อยแล้วให้กด "พิมพ์ใบคำร้อง"
เพื่อทำการปริ้นคำร้อง

| รโกญตรีหมารถิพามธ์ / เริ่มตร้างใดระ<br>ประสาน<br>กรรมการ<br>สีอาหามสกุล<br>กรรมการ<br>กรรมการ                                                                                                    |                                                       |  |
|----------------------------------------------------------------------------------------------------|-------------------------------------------------------|--|
| ประธาน<br>กรรมการ โปย่วยตาศตรารารป ตร.สมศักด์ ตรีบริสุทธิ์สกุล<br>กรรมการ                                                                                                    |                                                       |  |
| นี้อานามสกุล<br>กรรมการ<br>กรรมการ                                                                                                    |                                                       |  |
| United in the second second se |                                                       |  |
| อาจารยังที่ ฐาปนีย์ ธรรมเมตา "<br>ปรึกษาหลัก เป็                                                                                                    | กรณี<br>ในผู้บรง<br>ณวุฒิ                             |  |
| อาหารย์ที่ ปานให ทางทัศนวงศ์ เป็<br>ปรึกษาร่วม<br>พ.                                                                                                    | กรณี<br>ในผู้กระ<br>ณวณิ                              |  |
| อาจารยไท้ ผู้ทรงตุณวุฒิ (<br>ปรีกษาร่วม<br>พ.ศ.                                                                                                    | กรณี<br>วันผู้หรอ<br>ณวุฒิ                            |  |
| อาหารยังที่ เอกษณุน บางท่าไม่ * (<br>ปรีกษาร่วม<br>(กรณีโปมระมุ<br>คนที่ 2)<br>2)                                                                                                    | กรณี<br>วันผู้หระ<br>ณวฒิ<br>กรณีไม่<br>รมุคนที่<br>) |  |

หมายเหตุ\*\* เมื่อปริ้นเอกสารเรียบร้อยแล้วนำให้เสนอหัวหน้าภาคและ

ประธานกรรมการประจำบัณฑิตศึกษาประจำคณะแล้วนำมาส่ง .

ที่บัณฑิตวิทยาลัยต่อไป